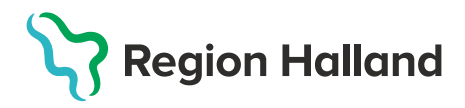

# MittVaccin – Skapa bokningsbar kalender (tidbok)

## Öppna upp tider för bokningar

För att det ska finnas bokningsbara tider för både dos 1 och dos 2 måste bokningslista finnas för både sjuksköterska och läkare.

- Bokningsbar kalender för Sjuksköterskor = bokningslista för Dos 1.
- Bokningsbar kalender för Läkare = bokningslista för Dos 2.

| 2021-03-24 | - Vecka 12        |                           |                               |                       |                           |                       |
|------------|-------------------|---------------------------|-------------------------------|-----------------------|---------------------------|-----------------------|
| Visa Schen | ma Lista Åtgärder | Skapa blockering Skriv ut | Lägg blockeringar över Färger | Vaccinerad Vacci      | neras 📒 Ankomstregistrera | id 📕 Interntid        |
|            | Läkare 1          | Läkare 2                  | Läkare 3                      | Sköterska 1           | Sköterska 2               | Sköterska 3           |
| 07:00      | 0 - 20:00 - Dos 2 | 07:00 - 20:00 - Dos 2     | 07:00 - 20:00 - Dos 2         | 07:00 - 20:00 - Dos 1 | 07:00 - 20:00 - Dos 1     | 07:00 - 20:00 - Dos 1 |
|            |                   |                           |                               |                       |                           |                       |
|            |                   |                           |                               |                       |                           |                       |
|            |                   |                           |                               |                       |                           |                       |
| 8:00       |                   |                           |                               |                       |                           |                       |

- Tidsram för bokningsbara tider är 07.00-20.00. **OBS! alla tider ligger stängda för** bokning som grundinställning = rosa färg.
- Besökslängd för vaccination för 1 person = 5 min
- Att kalendern för bokning heter läkare och sjuksköterska är endast en benämning internt i systemet och visas inte för invånaren vid bokning.
- Bokningslistan är inte personlig utan endast en lista över bokningsbara tider där bokningen kan hamna på ex Ssk 1 eller Ssk 2 beroende på var det finns en ledig tid.
- OBS! Knappen Skapa blockering ska inte användas följ flödet nedan för att skapa blockeringar i bokningslistan
- 1. Välj menyflik **Bokningar**.

| Kunder | Bokningar | Personal | Signera  | Logg     | Statistik  | Inställningar | Svar igår   | Logga ut |
|--------|-----------|----------|----------|----------|------------|---------------|-------------|----------|
|        |           |          | Inloggad | l som Da | agmar Arvi | dsson, Region | Test Tylösa | nd       |

- 2. Klicka i kalendern för aktuell bokningslista och dag. Dialog för att skapa Blockering öppnas.
  - Bokningslistan ligger stängd som förinställning, bokningsbara tider öppnas för varje mottagning utifrån förutsättningarna för vaccination.

- Bokningsbara tider ställs in per tidbok genom att **ange vilka tider som ska vara stängda,** övriga tider blir då bokningsbara inom ramen för 07.00-20.00.
- Rosa markering i bokningslistan = blockerad tid som ej är bokningsbar.

| Blockering          |                                                                            |           | ×                         |  |  |  |  |
|---------------------|----------------------------------------------------------------------------|-----------|---------------------------|--|--|--|--|
| Datum               | Namn                                                                       | Starttid  | Sluttid                   |  |  |  |  |
| 2021-03-24          | Dos 1                                                                      | 07:00     | 20:00                     |  |  |  |  |
| Ändra blockering    |                                                                            |           |                           |  |  |  |  |
| Klicka på plusteckn | Klicka på plustecknet för att lägga till ytterliggare start och sluttider. |           |                           |  |  |  |  |
| Startdatum          | 2021-03-24                                                                 | Slutdatum | 2021-03-24 🖃              |  |  |  |  |
| Namn                | Starttid                                                                   | Slu       | ttid                      |  |  |  |  |
| Dos 1               | 07 -                                                                       | 00 - 0    | 9 - 00 - +                |  |  |  |  |
|                     | 12 -                                                                       | 00 - 1    | l3 <b>•</b> 00 <b>•</b> ⊖ |  |  |  |  |
|                     | 15 -                                                                       | 00 - 2    | 20 • 00 • •               |  |  |  |  |
| Ta bort             |                                                                            |           | Spara                     |  |  |  |  |

- Under Ändra blockering anges de blockeringar som ska gälla för bokningslistan aktuell dag. OBS! Blockeringar ska <u>inte</u> läggas flera dagar i sträck då det uppstår problem med att tider öppnas upp när förändringar av blockeringar görs på en utav dagarna i intervallet.
  - Kontrollera att sluttid i sista stängningen räcker till dagen slut (20.00).
  - Använd + för att skapa ny rad för ny blockering
- 4. Kontrollera bokningslistan när du sparat så endast de tider som ska bokas är vita fält, resten rosa. Gå annars in och justera sluttid för blockeringarna.
- 5. För att **Ta bort en blockering**, klicka på blockeringen så att dialogen för blockering öppnas. Klicka sedan på Ta bort.

| Blockering          |                                                                            |           | X            |  |  |  |  |  |
|---------------------|----------------------------------------------------------------------------|-----------|--------------|--|--|--|--|--|
| Datum               | Namn                                                                       | Starttid  | Sluttid      |  |  |  |  |  |
| 2021-03-24          |                                                                            | 12:00     | 13:00        |  |  |  |  |  |
| Ändra blockering    | 9                                                                          |           |              |  |  |  |  |  |
| Klicka på plustecki | Klicka på plustecknet för att lägga till ytterliggare start och sluttider. |           |              |  |  |  |  |  |
| Startdatum          | 2021-03-24                                                                 | Slutdatum | 2021-03-24 📰 |  |  |  |  |  |
| Namn                | Starttid                                                                   | Slutti    | d            |  |  |  |  |  |
|                     | 12 -                                                                       | 00 - 13   | • 00 • +     |  |  |  |  |  |
| Ta bort             | ]                                                                          |           | Spara        |  |  |  |  |  |

#### Funktioner i Bokningslistan

Översikt Bokningar – visar antal bokningar per bokningslista

| Bokningar |                |                |  |  |  |  |
|-----------|----------------|----------------|--|--|--|--|
| Тур <     | Tor 2021-01-28 | Fre 2021-01-29 |  |  |  |  |
| Läkare    | 1 bokning      |                |  |  |  |  |
| Läkare    |                |                |  |  |  |  |
| Sköterska | 7 bokningar    |                |  |  |  |  |
| Sköterska | 2 bokningar    |                |  |  |  |  |
| Sköterska |                |                |  |  |  |  |

#### Menyval

Överst finns en menyrad med olika funktioner för bokningslistan.

Bokningarna kan presenteras med olika färger i bokningslistan beroende av status på bokningen.

Röd = Bokad tid

Grön = Vaccinerad

- Blå = Pågående vaccination
- Gul = Ankomstregistrerad

| 2021-01-28 - Vecka 4   |                              |                  |            |            |                    |
|------------------------|------------------------------|------------------|------------|------------|--------------------|
| Visa Schema Lista Åtgä | rder Skriv ut Lägg blockerin | ngar över Färger | Vaccinerad | Vaccineras | Ankomstregistrerad |

| Läkare 1              | Läkare 2              | Läkare 3                                                                                                    | Sköterska 1                                                                                                    | Sköterska 2           | Sköterska 3           |
|-----------------------|-----------------------|----------------------------------------------------------------------------------------------------|----------------------------------------------------------------------------------------------------|-----------------------|-----------------------|
| 07:00 - 20:00 - Dos 2 | 07:00 - 20:00 - Dos 2 | 07:00 - 08:00 - Dos 2                                                                                                    | 07.00 - 08.00 - Dos 1                                                                                                    | 07:00 - 20:00 - Dos 1 | 07.00 - 20.00 - Dos 1 |
|                       |                       | 08:05 - 08:10 1 person<br>08:15 - 08:20 1 person<br>08:25 - 08:30 1 person<br>Alice Testlind - 19350606-<br>E262<br>Comirnaty - dos 2 | 09:15 09:20 1 person<br>09:25 09:20 1 person<br>09:25 09:25 1 person<br>09:30 - 08:35 1 person<br>Kristina Testqvist -<br>19510411-E036<br>Vaccination covid-19, dos 1 |                       |                       |
|                       |                       | 09:30 - 10:15 - STÄNGT                                                                                                    | 09:45 - 10:00 - STÄNGT                                                                                                    |                       |                       |

Schema – visar en vy över bokade besök, blockeringar och obokade tider.

• Bokningarna flyttas automatiskt mellan bokningslistorna beroende på hur bokningar tillkommer och fördelas.

### Lista – visar alla bokade besök var för sig.

| Läkare 3                           | Sköterska 1                           |
|------------------------------------|---------------------------------------|
| 08:00 - 08:05 1 person             | 08:00 - 08:05 1 person                |
| Sven Testman - 19481023-<br>Q780   | Annelie Test - 19500909-<br>W799      |
| Comirnaty - dos 2                  | Vaccination covid-19, dos 1           |
| 08:05 - 08:10 1 person             | 08:10 - 08:15 1 person                |
| Erik Testgren - 19330225-<br>Y888  | Anna Testberg - 19650505-<br>F609     |
| Moderna - dos 2                    | Vaccination covid-19, dos 1           |
| 08:15 - 08:20 1 person             | 08:15 - 08:20 1 person                |
| Margit Testlund -<br>19380219-M677 | Kalle Testsson -<br>19550505E257      |
| Comirnaty - dos 2                  | Vaccination covid-19, dos 1           |
| 08:25 - 08:30 1 person             | 08:20 - 08:25 1 person                |
| Alice Testlind - 19350606-<br>E262 | Erika Testsson -<br>19650505H816      |
| Comirnaty - dos 2                  | Vaccination covid-19, dos 1           |
|                                    | 08:30 - 08:35 1 person                |
|                                    | Kristina Testqvist -<br>19510411-E036 |
|                                    | Vaccination covid-19, dos 1           |

Skriv ut – används för att skriva ut bokningslistan.

Lägg blockering över - val för om blockeringar som ligger dolda mellan besök ska visas framträdande.

| Läkare 1              | Läkare 2              | Läkare 3                                                                                                    | Sköterska 1                                                                                                    | Sköterska 2           | Sköterska 3           |
|-----------------------|-----------------------|----------------------------------------------------------------------------------------------------|----------------------------------------------------------------------------------------------------|-----------------------|-----------------------|
| 07:00 - 20:00 - Dos 2 | 07:00 - 20:00 - Dos 2 | 07:00 - 08:00 - Dos 2<br>08:00 - 08:05 - 1 person<br>08:05 - 08:10 1 person<br>08:15 - 08:20 1 person<br>08:25 - 08:30 1 person<br>Alice Testlind - 19350606-<br>E262<br>Comirnaty - dos 2 | 07:00 - 08:00 - Dos 1<br>08:00 - 08:05 1 person<br>09:10 09:15 1 person<br>08:20 - 08:25 1 person<br>08:30 - 08:35 1 person<br>08:30 - 08:35 1 person<br>Kristina Testqvist -<br>19510411-E036 | 07:00 - 20:00 - Dos 1 | 07:00 - 20:00 - Dos 1 |
|                       |                       | 09:30 - 10:15 - STÄNGT                                                                                                    | 09:45 - 10:00 - STÄNGT                                                                                                    |                       |                       |

 Om en bokningslista (Läkare eller Sköterska) skulle stängas och det finns bokade besök öppnas en bokningslista Resurs saknas och bokningarna hamnar där och kan hanteras därifrån. Resurs saknas öppnas till höger om bokningslistorna för läkare eller sköterska. Tas blockeringen sedan bort så öppnas den befintliga bokningslistan igen och besöken faller tillbaka till den öppnade bokningslistan.

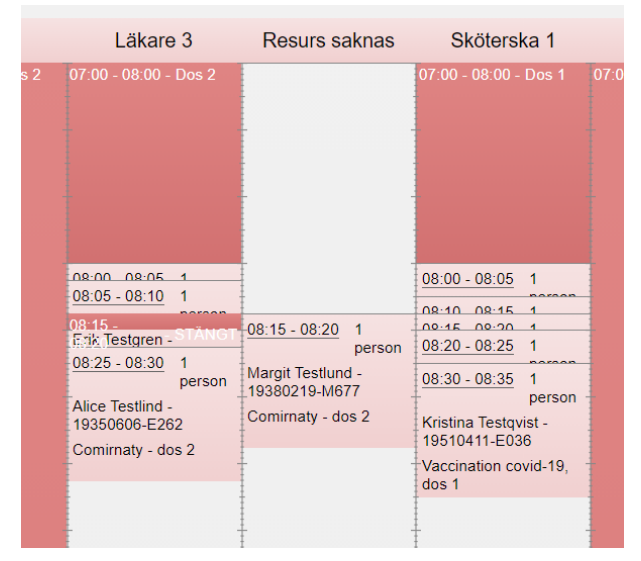